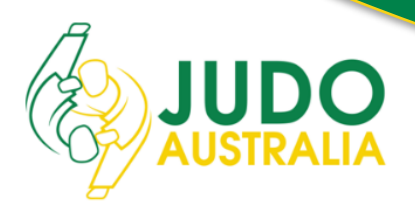

w.ausiudo.com.au

# National Championships – Live Results

Judo Australia is pleased to advise that for this year's National Championships, for the first time in Australia, live competition data, including upcoming fights will be available via the internet.

This capability, allows anyone access to real time tournament schedules and competition progression information whether you are at the venue, or anywhere with an internet connection.

Anyone interested in accessing the feeds simply need to visit <u>http://35.197.188.25</u> in their web browser. The website and service will go live on Saturday 9<sup>th</sup> of June before the competition begins and will remain active until the close of play Monday 11<sup>th</sup>. PLEASE NOTE: For technical reasons, this service will not be used for the Masters, Kyu, Special Needs & Kata competitions.

The link provides useful hints on how to use it.

### How do I use it guide?

When connecting to our competition server you will be presented with 5 screens like this:

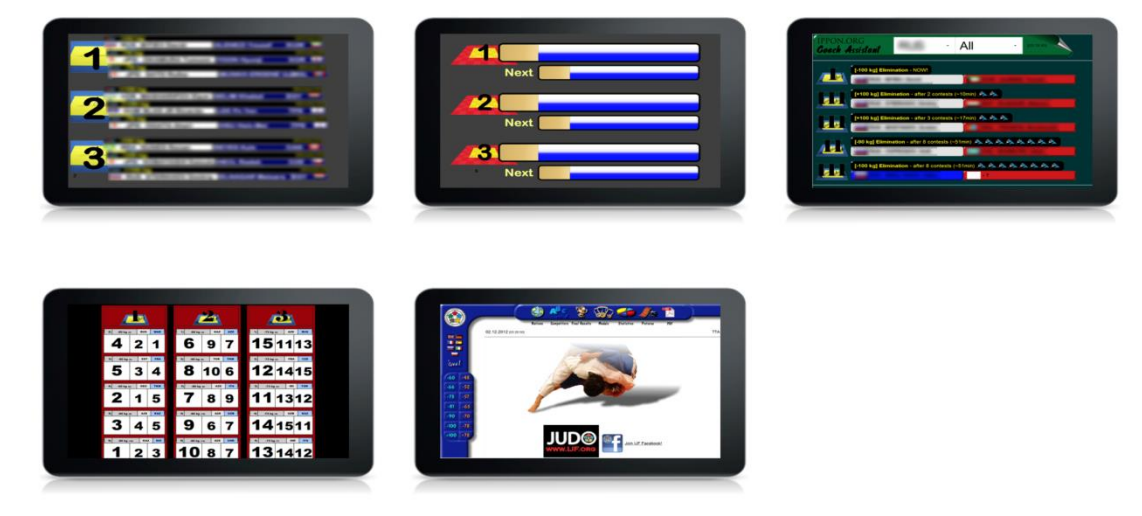

Screen 1:

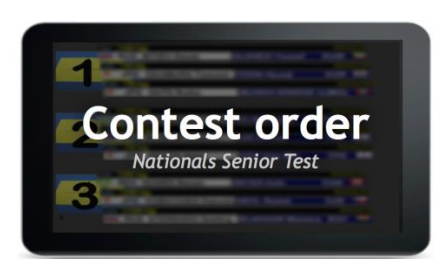

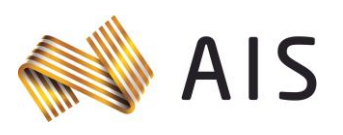

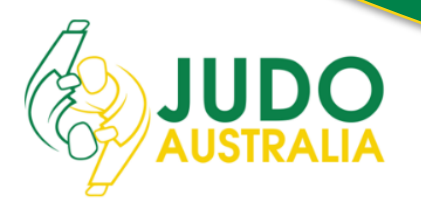

This is the Contest order application. Tapping or clicking on this screen gives you information about the upcoming contest order.

- Use the number key 1-5 to select the number of mats to display
- Use the top row keyboard keys to select the mat to start with
  'Q'=Mat 1,'W'=Mat 2,'E'=Mat 3,'R'=Mat 4,'T'=Mat 5
- Use the up and down arrow keys to increase or decrease the number of fights per mat
- **PLEASE NOTE:** Due to a limitation on these devices, this screen is **NOT** available on iPhones or iPads, there is nothing we can do about this.

### Screen 2:

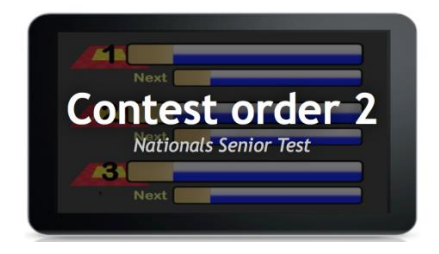

This is the secondary contest order application, not used.

# Screen 3:

![](_page_1_Picture_12.jpeg)

This is the Coaching assistant platform. After clicking on this application, coaches can select a state and gender. This will produce a list of all upcoming matches on all mats featuring players from that state of that gender. Useful for keeping track of when players need coaches on the mat.

#### Screen 4:

![](_page_1_Picture_15.jpeg)

![](_page_1_Picture_16.jpeg)

![](_page_2_Picture_0.jpeg)

This is the Referee Draw screen. It contains <u>no useful</u> information to competitors, coaches or spectators.

# Screen 5:

![](_page_2_Picture_4.jpeg)

The local ippon.org screen contains a large amount of useful information.

![](_page_2_Picture_6.jpeg)

- The Country flags at the side will change the active language on this page and the sub-pages
- The 'live!' button provides an overview of the current divisions being played.
  - The 'Overview' tab provides a total number of competitors in each division, divided into the number still remaining and the number eliminated. It also provides the total number of fights in each division and the number remaining.
  - The 'Last Fights' tab shows the last 10 fights and the winner and loser in each fight.
  - The 'Order of Fights' tab shows all of the active mats. It shows which divisions are being contested on each mat, the total number of fights, as well as the fights remaining. Finally, it provides an estimated time to completion of the fights remaining on each mat.
- The division lists on the side will be active during the Cadets, Junior Men/Women & Senior Men/Women competitions, click on them to see the draws, which will progress live as the divisions progress through.
- At the top, the 'Nations' list provides a breakdown of each state and the number of competitors per state. Clicking on each state displays all the competitors for that

![](_page_2_Picture_14.jpeg)

**&** +61 2 6214 3578

![](_page_3_Picture_1.jpeg)

state. Due to tournament restrictions, you will only be able to see the age range currently being contested.

- 'Competitors' provides a list of divisions for the current age grouping.
  - Clicking on one of these divisions opens a second menu.
  - Clicking 'contest sheet' on this second menu provides a copy of the draw, in whatever state of completion that division is currently in.
  - 'PDF-file' provides a pdf copy of the contest sheet, at the current state of completion of the division.
  - 'Overview' provides a ranking of each player in a division at the current state of completion of that division. Thumbs up symbols are used to show a win in a fight, Thumbs down symbols are used to show a loss in a fight.
  - $\circ$  'Fights' provides a breakdown of the score for each fight in a particular division.
  - $\circ$  'Final Results' shows the final results of a division, if that division has been completed.
- 'Final Results' shows the results for all divisions that have been completed in the current age grouping.
- 'Medals' shows the medals won by each state for the current age grouping.
- 'Statistics' shows the number of competitors in each division, as well as the statistics for scores and penalties awarded in each division for the current age grouping.

![](_page_3_Picture_13.jpeg)